## **Provider search for Humana Dental:**

## Go to www.humana.com

Scroll down and click on "Find a doctor or pharmacy" in the pink box.

Under the "Search Type" dropdown change Medical to Dental.

Under the "Just Looking" tab (which the site defaults to) choose PPO under "Coverage Type".

Enter the provider's zip code.

Choose "PPO/Traditional Preferred" in the Network dropdown box.

Under the "Search" dropdown choose Specialty or Name.

If you choose Specialty: Enter the first 5 or 6 letters of the specialty and choose the specialty needed in the dropdown.

If you choose Name: Enter the last name. If applicable, several names may show in the dropdown. Choose your provider if listed.

If the name is not listed you can click on any name and you will be taken to the main search page.

The Radius default is 15 miles. You may adjust the radius or narrow your search in several other ways that are listed.

Click on the providers name to see details such as location, phone number, and office hours.